Download opties:

iOS toestellen: download de "hOn" app in de App Store Android toestellen: download de "hOn" app in de Play Store Huawei toestellen: download de "hOn" app in de App Gallery

Zorg ervoor dat je een 2,4GHz wifi netwerk gebruikt. Zorg ervoor dat je het wachtwoord van het netwerk bij de hand hebt.

Zorg dat je apparaat op een plek hangt met goede wifi ontvangst.

Blijf dicht bij het apparaat.

Of scan de QR code!

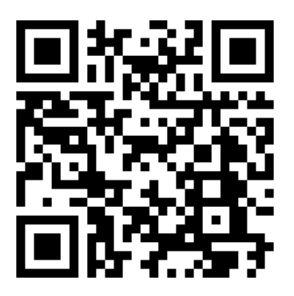

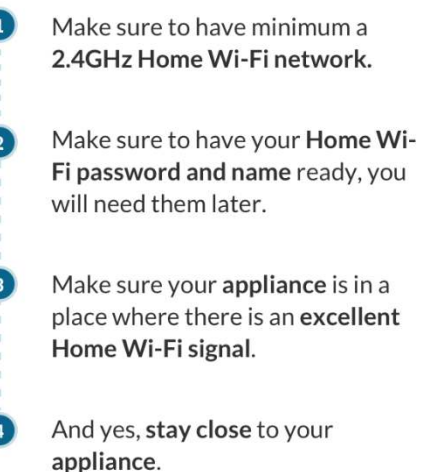

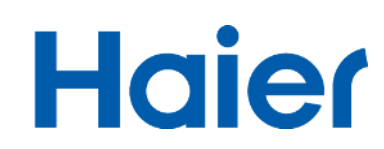

# Klik op "register"

### Vul de gevraagde gegevens in

# Interfail I Imadefail I Imadefail I</

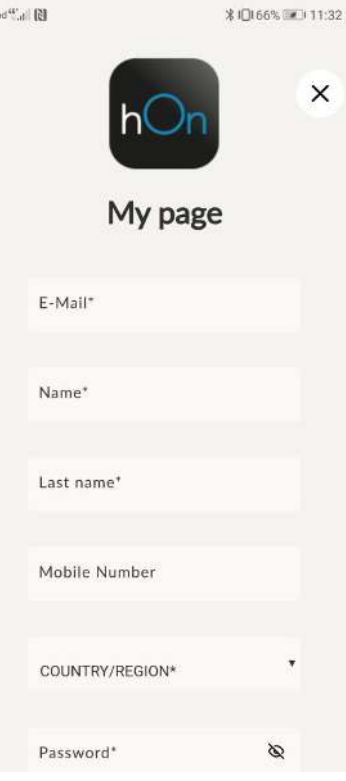

## Ga naar je mail en klik op de link in de email

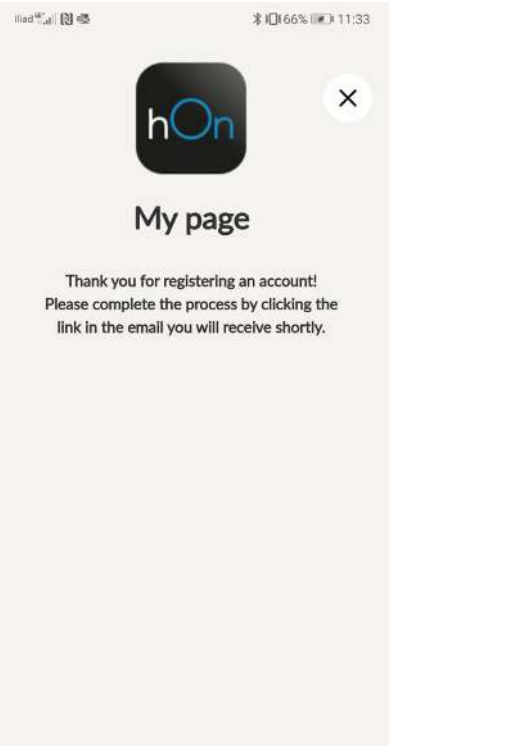

### Log in door op "enter" te klikken en vul je inloggegevens in

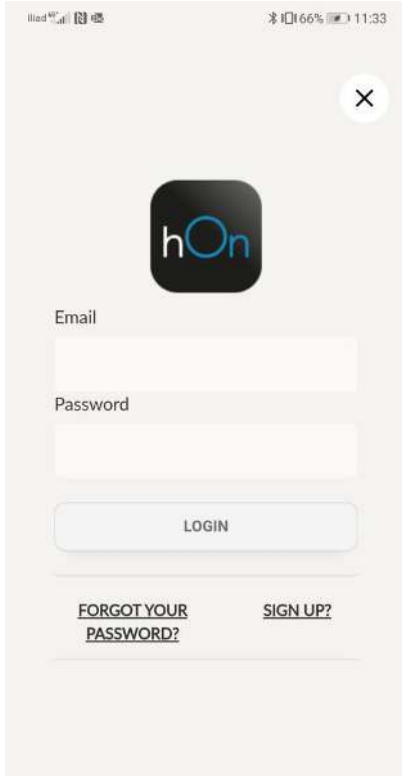

Haier

Klik op "Add appliance" en kies je type apparaat.

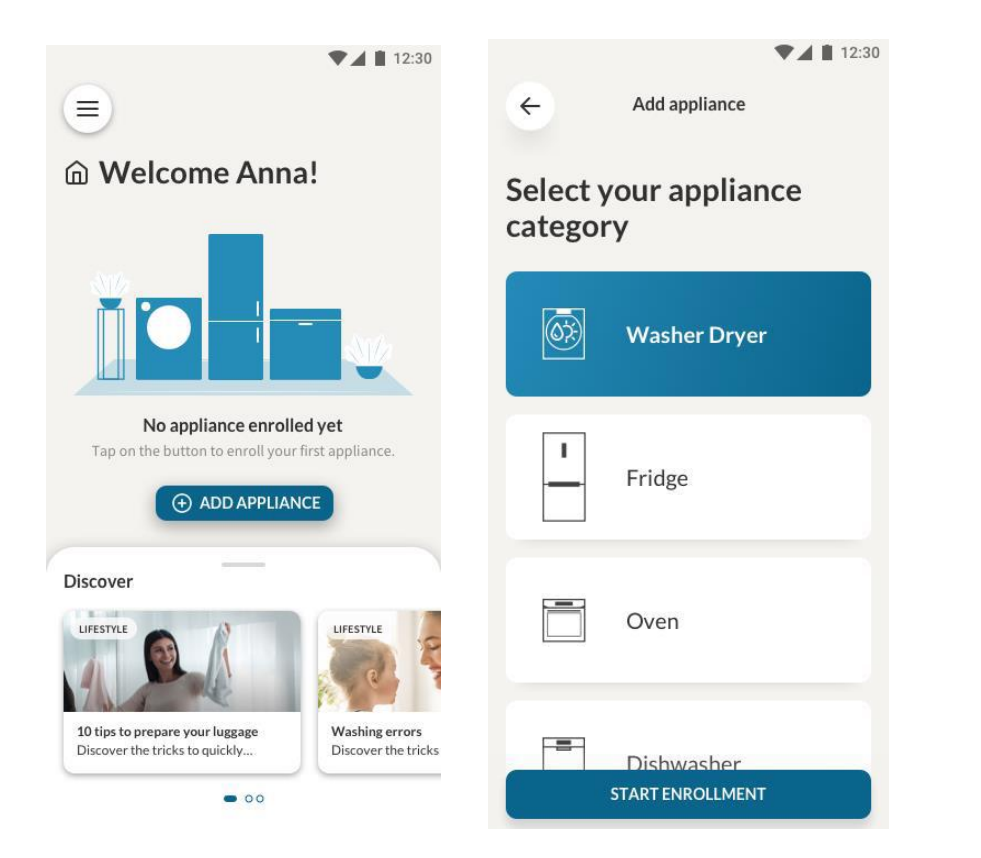

Zoek de barcode of het serienummer van je apparaat op de handleiding, scan de barcode of vul het serienummer handmatig in

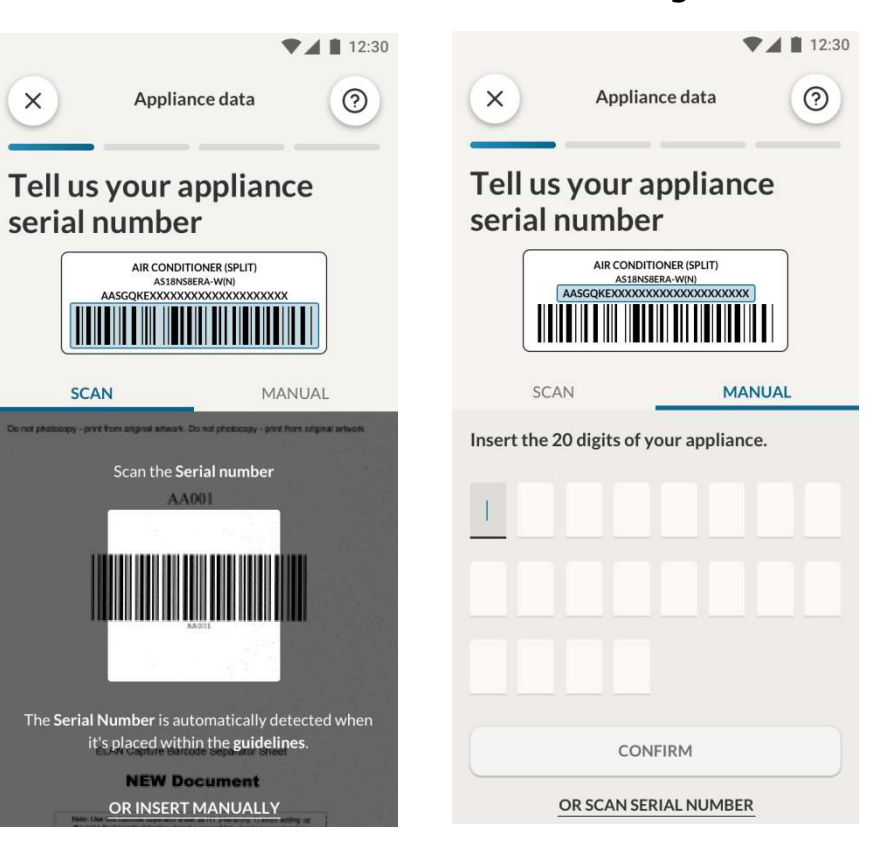

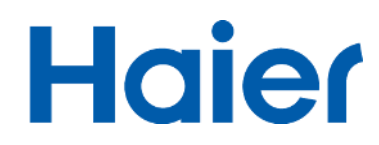

# Wanneer het apparaat correct is verbonden zie je onderstaand scherm

Druk op de afstandsbediening 5 seconden op de aan/uit knop om bluetooth en wifi te activeren

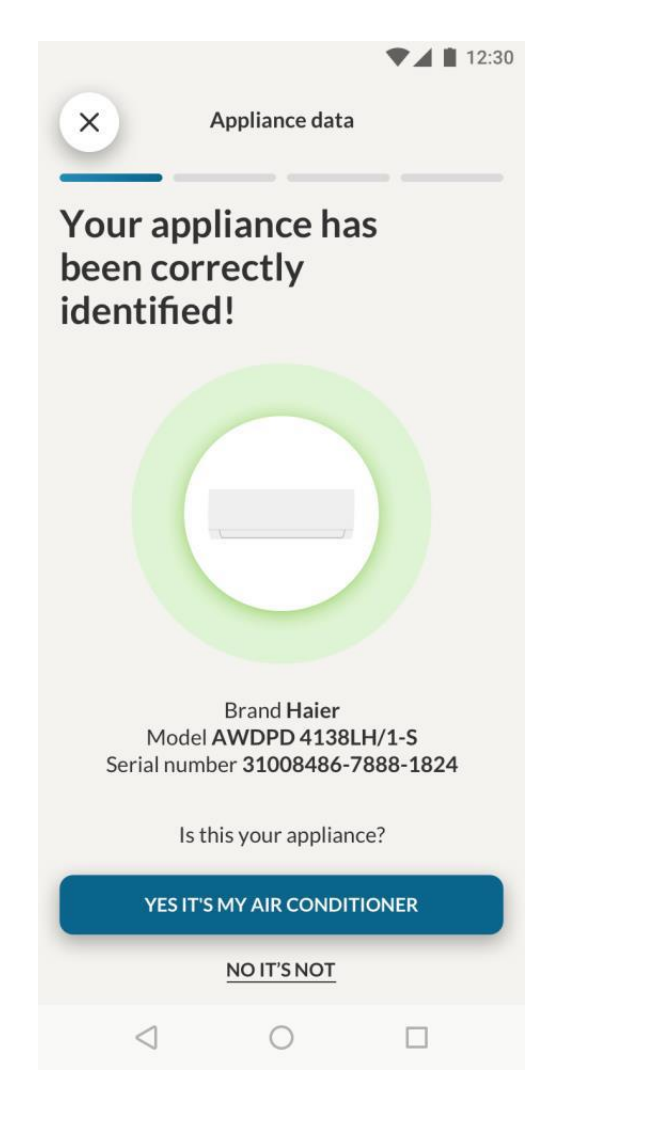

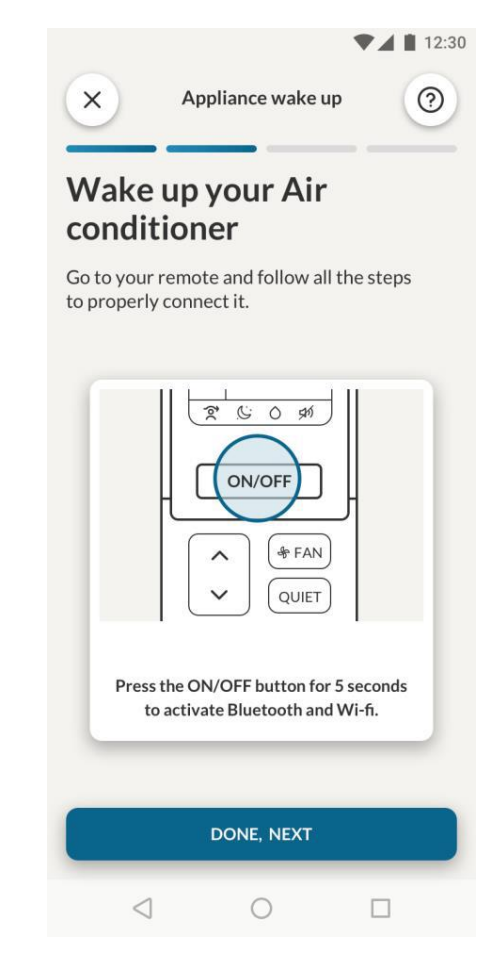

Volg de verdere instructies in de app om af te ronden

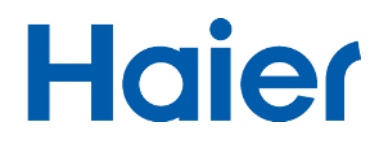

### Aan het eind moet de buitenunit

### worden ingesteld

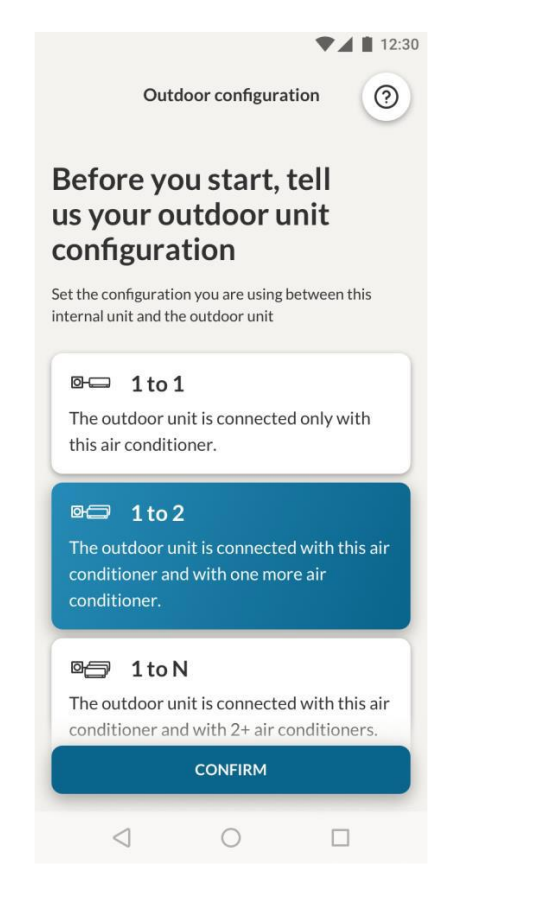

### Je kunt de configuratie aanpassen bij "settings"

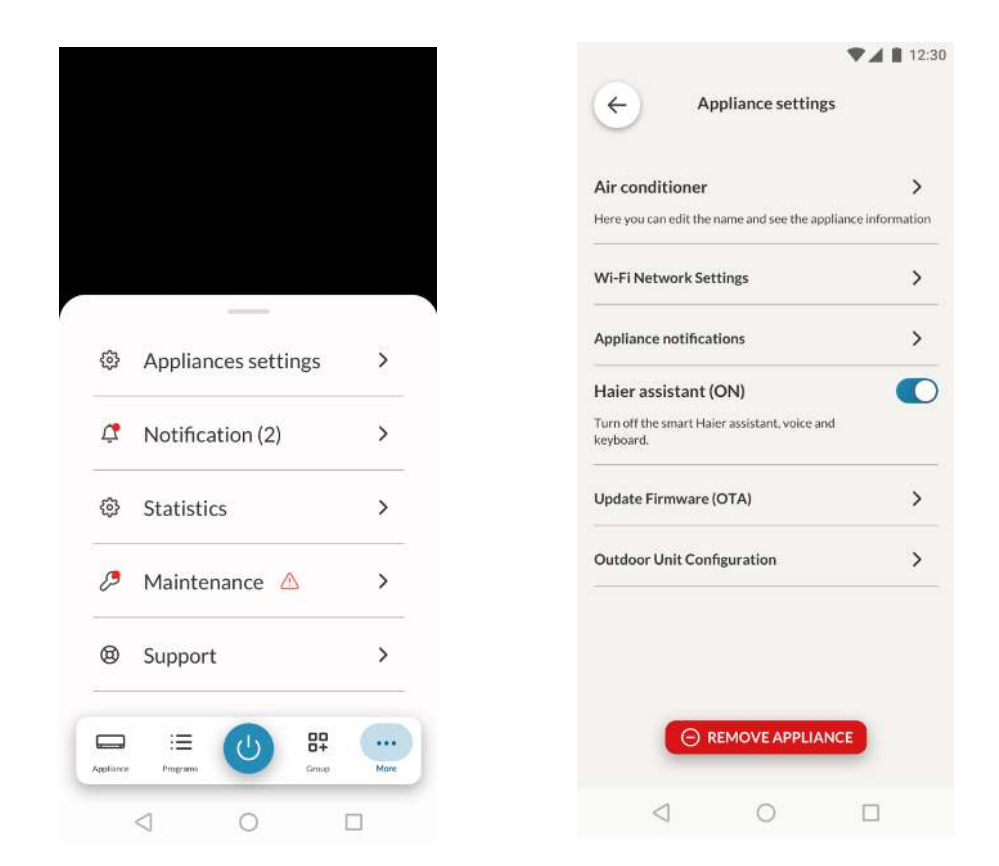

**Belangrijk:** wanneer je een nieuw apparaat wilt koppelen, na de eerste: voordat het proces gestart wordt moet de voeding van het apparaat worden uitgeschakeld en weer worden ingeschakeld.

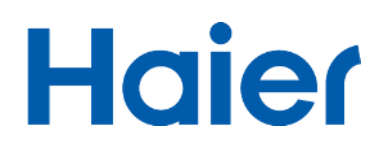